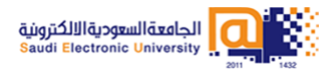

الجامعة السعودية الالكترونية عمادة تقنية المعلومات إدارة خدمات المستفيدين

إعادة تعيين كلمة المرور

## إعادة تعيين كلمة المرور لحساب المستخدم:

- 🖊 من موقع الجامعة الوصول إلى خدمات الطلبة.
- من خدمات الطلبة انقر على دعم الدخول الموحد. ور
  - 🔸 اختر تغيير كلمة المرور.

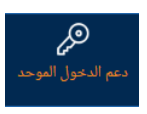

🔸 🛛 ستظهر لك الشاشة الموضحة أدناه

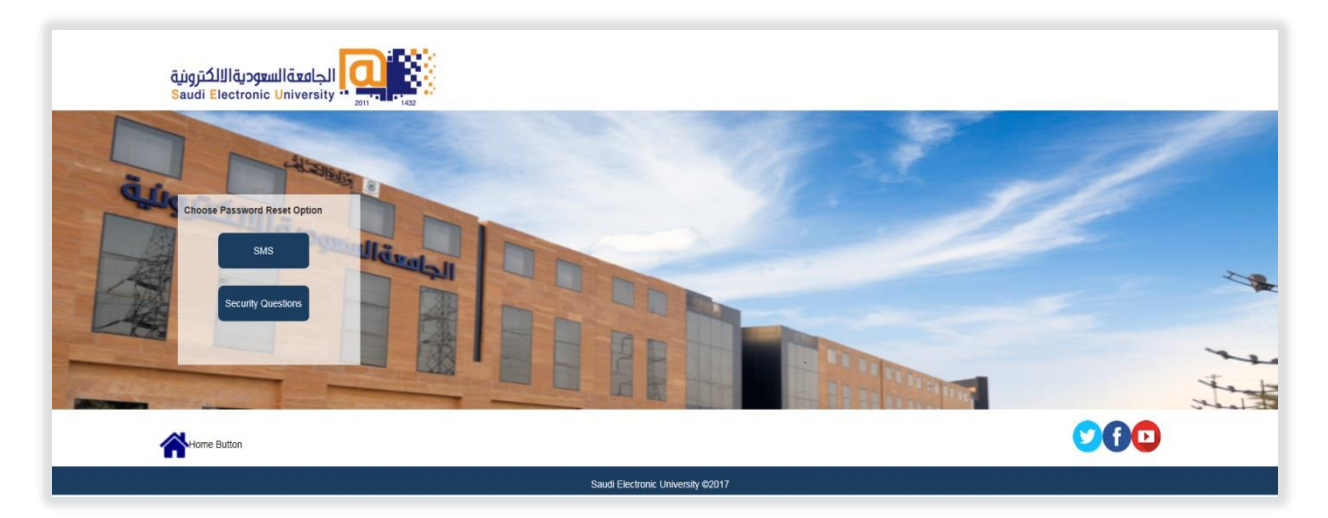

- 井 بإمكانك إعادة تعيين كلمة المرور بإحدى الطريقتين:
  - أ. الإجابة على أسئلة الأمان
- أدخل اسم المستخدم الخاص بك مسبوقًا بـ s
  - اختر التالي.

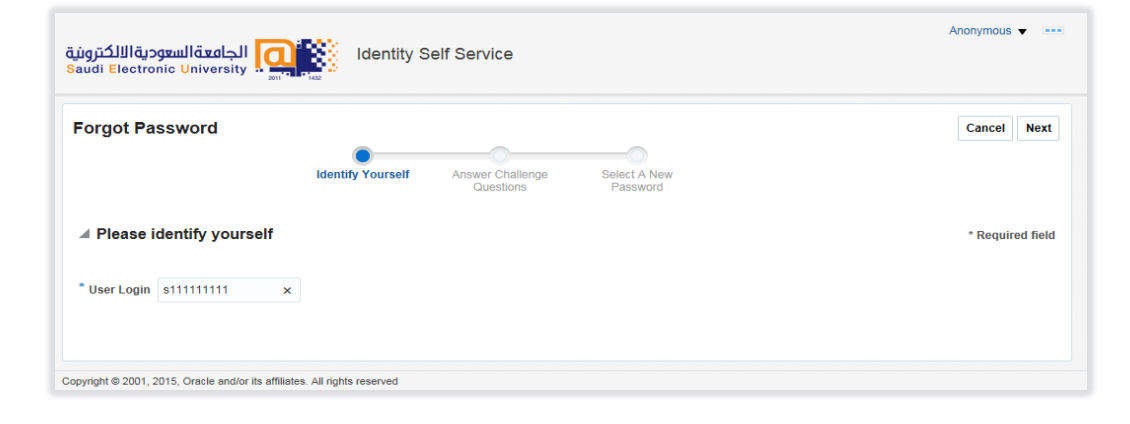

- أجب على أسئلة الأمان.
  - اختر التالي.

| orgot Password                                                                                                    |                                                                                            | Cancel Back N |
|----------------------------------------------------------------------------------------------------|--------------------------------------------------------------------------------------------|---------------|
|                                                                                                    | Identify Yourself Answer Challenge Questions Select A New Password                         |               |
|                                                                                                    |                                                                                            |               |
| Please answer vour c                                                                                                    | hallenge questions                                                                         | * Required    |
| Please answer your c<br>swer atleast 2 challenge ques                                                                                    | hallenge questions<br>tions below with the answers you set during registration             | * Required    |
| I Please answer your c<br>swer atleast 2 challenge ques<br>Who is your favorite person from                                              | challenge questions<br>tions below with the answers you set during registration            | * Required    |
| Please answer your c<br>swer atleast 2 challenge ques<br>Who is your favorite person from<br>Mohammed                                    | challenge questions<br>tions below with the answers you set during registration            | * Required    |
| Please answer your c<br>swer atleast 2 challenge ques<br>Who is your favorite person from<br>Mohammed<br>What is the city of your birth? | hallenge questions<br>tions below with the answers you set during registration<br>history? | * Required    |

- أدخل كلمة المرور وفق شروط وضوابط كلمة المرور للاطلاع اضغط هنا
  - أعد إدخالها مرة أخرى.
    - اختر حفظ.

| Anonymous - الجامعةالسعوديةالالكترونية<br>Saudi Electronic University |                                 |                               |                          |                  |  |
|-----------------------------------------------------------------------|---------------------------------|-------------------------------|--------------------------|------------------|--|
| Forgot Password                                                       | Identify Yourself               | Answer Challenge<br>Questions | Select A New<br>Password | Cancel Back Save |  |
| ▲ Please enter new pass                                               | word                            |                               |                          | * Required field |  |
| * Enter new password * Re-enter new password                          | j                               |                               |                          |                  |  |
| Copyright © 2001, 2015, Oracle and/or its a                           | affiliates. All rights reserved |                               |                          |                  |  |

- ب. أرسال رسالة SMS
- أدخل البيانات المطلوبة (اسم المستخدم الخاص بك مسبوقًا بـ ٤، الهوية الوطنية، نص التحقق).

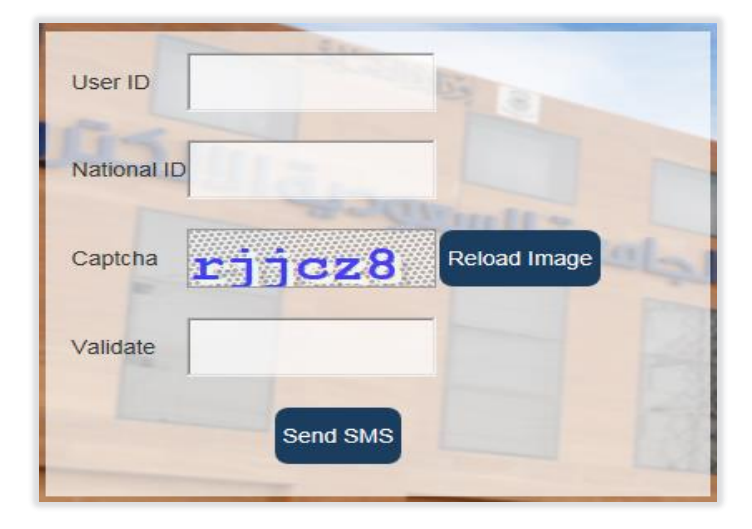

■ ستصلك رسالة نصية على جوالك بكلمة المرور الجديدة.

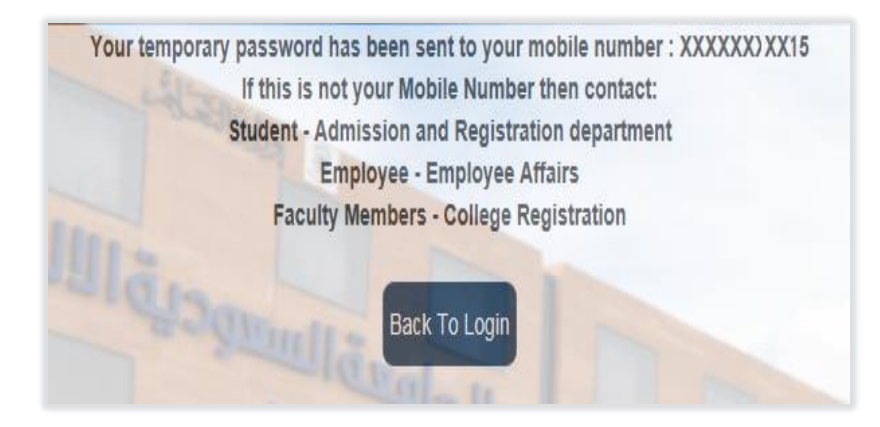

- من موقع الجامعة الوصول إلى خدمات الطلبة.
- من خدمات الطلبة انقر على البريد الإلكتروني.
- أدخل اسم المستخدم الخاص بك مسبوقًا بـ s وأدخل كلمة المرور المُرسلة على جوالك.
- أدخل كلمة مرور جديدة خاصة بك وفق شروط وضوابط كلمة المرور للاطلاع اضغط هنا
  - أعد إدخالها مرة أخرى.
    - اختر حفظ.

| orgot Password        |                   |                                                     | Cancel Back Sav |
|-----------------------|-------------------|-----------------------------------------------------|-----------------|
|                       | 0                 | •                                                   |                 |
|                       | Identify Yourself | Answer Challenge Select A New<br>Questions Password |                 |
|                       |                   |                                                     |                 |
| Please enter new pas  | sword             |                                                     | * Required fie  |
|                       |                   |                                                     |                 |
| * Enter new password  | ()                |                                                     |                 |
| Re-enter new password |                   |                                                     |                 |
|                       |                   |                                                     |                 |